## How to Pay Outstanding Invoices

- 1. Go to: www.enrole.com/ecu
- 2. Sign In at the top of the page

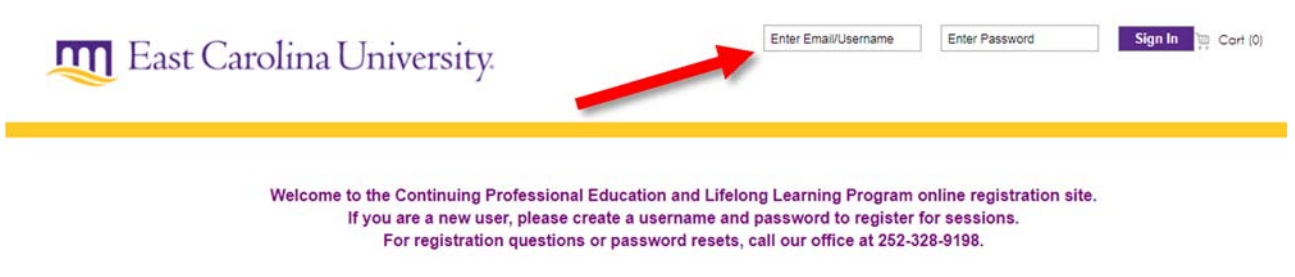

## 3. Go to Order History on left side

| Browse Catalog           | Attendee List                           |  |  |  |  |
|--------------------------|-----------------------------------------|--|--|--|--|
| CPE Policies and Refunds | Jerry                                   |  |  |  |  |
| Search by Instructor     |                                         |  |  |  |  |
| Search by Calendar       | Shonning Cart                           |  |  |  |  |
| Shopping Cart            | Shopping cart                           |  |  |  |  |
| Order History            | You have no items in your snopping cart |  |  |  |  |
| My Profile               | Continue Shopping Add Attendee          |  |  |  |  |
| Logout                   |                                         |  |  |  |  |
|                          |                                         |  |  |  |  |
| Camps                    |                                         |  |  |  |  |
|                          |                                         |  |  |  |  |

4. Click check box to pay and then "Pay Now"

| nome                                | 0.0.0     |             |                          |                                    |         | Search Catalog |               |
|-------------------------------------|-----------|-------------|--------------------------|------------------------------------|---------|----------------|---------------|
| Browse Catalog                      | Outstand  | ding Ba     | lances                   |                                    |         |                |               |
| CPE Policies and Refunds            |           | ID          | Title                    | Fee                                | Balan   | се             | Payment Amoun |
| Search by Instructor                |           | 24888       | Glass Christmas Ornament | 60.00                              | 60.     | .00            | 60.00         |
| Search by Calendar                  | Totals    |             |                          | \$60.00                            | \$60.   | 00             | 60.0          |
| Shopping Cart                       | P         | av Now      | _                        |                                    |         | _              |               |
| Order History                       |           | ay now      |                          | 2 Click "Day Now                   | JI.     |                |               |
| My Profile                          | - 12 - 2  | 122         |                          | 2. CIICK Pay NOW                   |         |                |               |
| Logout                              | Upcomir   | ng Even     | its                      |                                    | 1111111 |                |               |
|                                     | ID:       | 24888       |                          | Title: Glass Christmas Ornament    |         |                |               |
|                                     | Ordered o | n: 11/01/17 |                          | Dates: Saturday, December 16, 2017 |         |                |               |
| Camps                               | Status:   | Registran   | nt enrolled              | Add To My Calendar                 |         |                |               |
| Continuing & Professional Education | Fee:      | \$60.00     |                          |                                    |         |                |               |
|                                     | Balance:  | \$50.00     |                          |                                    |         |                |               |

5. Enter credit card information and complete checkout